# LMS와 ZOOM 연동 활동 매뉴얼(학생)

대구대학교 교육혁신원

### 1. ZOOM 회원가입 하기

|                                           | 데모요청 1.888.799.9666 리소스 🗸 지원                                                                                                    |
|-------------------------------------------|----------------------------------------------------------------------------------------------------|
| 乙೦೦೧೧ 솔루션 ▾ 요금제 및 가격 책정 영업에 문의            | 회의 참가 회의 호스팅 ▼ 로그면 무료로 가입하세요                                                                                                    |
| 이 어려운 시기를 헤쳐나갈 수 있도록 리소스를 개발했습니다.         | 여기를 클릭해 자세히 알아보세요.                                                                                                    |
| Zoom: 가트너 2019 매직 쿼드런트에서<br>회의 솔루션 분야 리더  | Figure 1. Magic Quadrant for Mosting Solutions                                                                                                    |
| 업무용 이메일 입력 무료 가입<br>당사 개인정보 처리방침을 확인하십시오. | Image: State State |
| Gartner. Zoom은 고객 평점에서 5점 만점에 4.          | 69점을 받았습니다. 보고세 읽기                                                                                                    |
| 하나의 일관된 엔터프라                              | 이즈 경험                                                                                                    |
|                                           | <b>C :</b>                                                                                                    |
| zoom.us 줌 홈페이지에 접속하여 회원가                  | 입을 합니다.                                                                                                    |

\*\* hanmail, daum 메일은 사용할 수 없습니다. \*\*

#### 학사정보시스템에 작성한 메일과 줌에 등록된 메일이 같으면 생략합니다.

줌에 회원가입된 메일과 학적에 등재된 메일이 같아야 합니다. 학사정보시스템 - 학적관리 - 전화/E-mail 변경에서 줌에 가입된 메일로 변경해 줍니다.

|                             | 도로명주소 변경 ×<br>학적·졸업 > 학적관리 | 교류학점 조회 × 전화/E-<br>1 > 전화/E-Mail변경 | Mail변경 × |                       |            | 🐨 사이트맵<br>C |
|-----------------------------|----------------------------|------------------------------------|----------|-----------------------|------------|-------------|
| <b>학적·졸업</b> My메뉴           |                            |                                    |          |                       |            | 저장          |
| 메뉴 목록                       | 학번                         |                                    | 한글명      |                       | 한자명        |             |
| ✓ 학적관리                      | 학과(부)                      |                                    | 현재상태     | 재학                    | 학년         |             |
| ▶ 학적소회<br>▶ 성적조회            | 생년윌일                       |                                    | 보호자성명    |                       | 관계         |             |
| ▶ 학기별 석차조회                  | 집전화                        |                                    | 휴대폰      |                       |            |             |
| ▶ 교류학점 조회                   | 기타연락처                      |                                    | 영문명      |                       |            |             |
| ▶ 선화/E-Mail면경<br>▶ 도로명주소 변경 | 전자우편                       |                                    |          |                       |            |             |
| ▶ 휴학,복학,자퇴신청<br>▶ 군제대신고     | 전자출결사용여부                   | ● 사용                               | C        | 미사용(스마트폰이 없거나 앱설치에 오루 | 루가 있는 경우등) |             |
| ▶전공배정신청                     |                            |                                    |          |                       |            |             |

#### 수정 후 하루가 지나면 종합정보시스템에서 변경한 메일로 자동으로 변경됩니다. 중에 로그인하는 메일과 LMS상 메일이 같아야 출석이 인정됩니다.

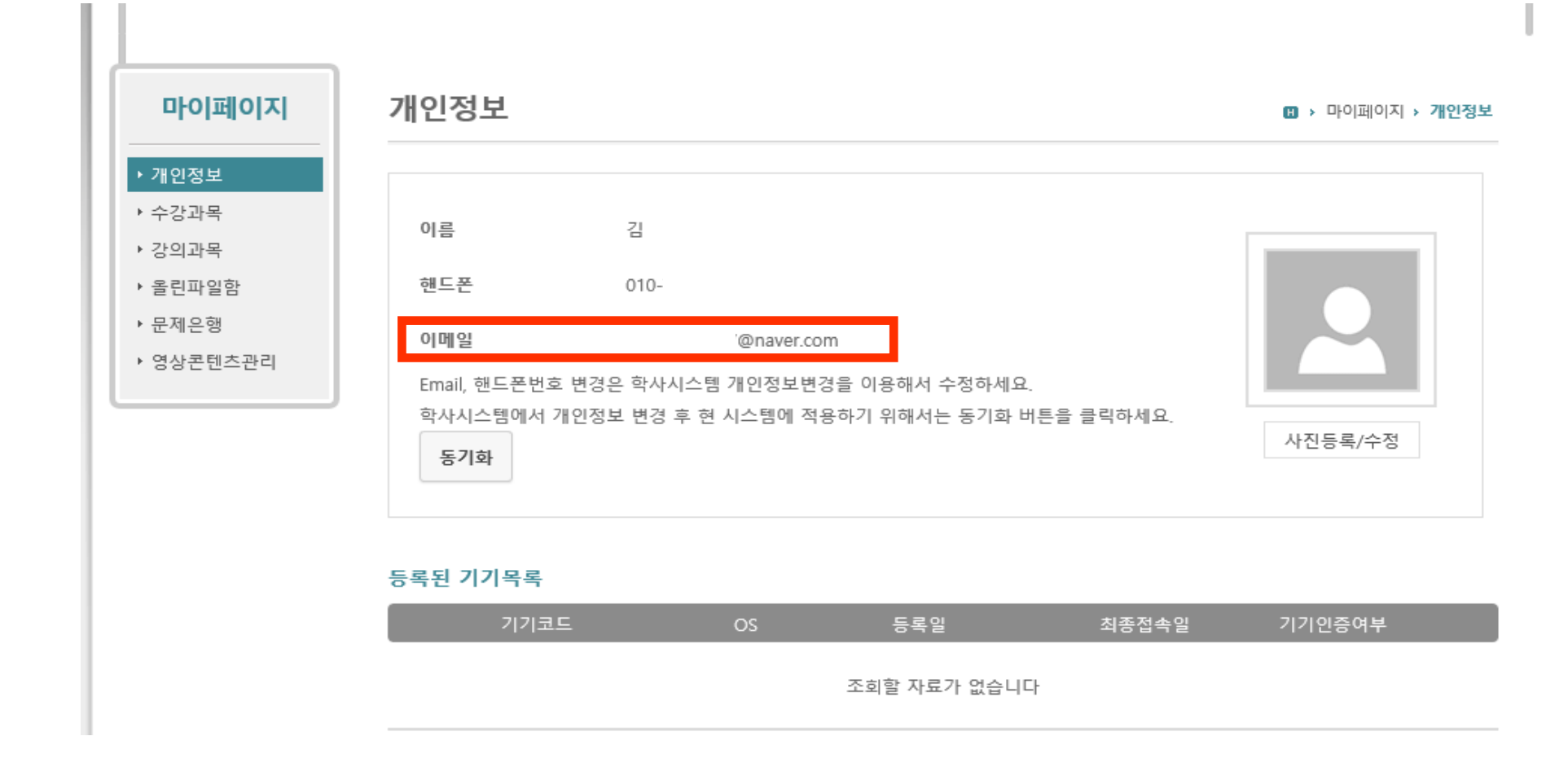

2. 메일주소 확인하기

## 학생은 실시간 강의 탭에서 회원 ID 등록할 필요가 없습니다.

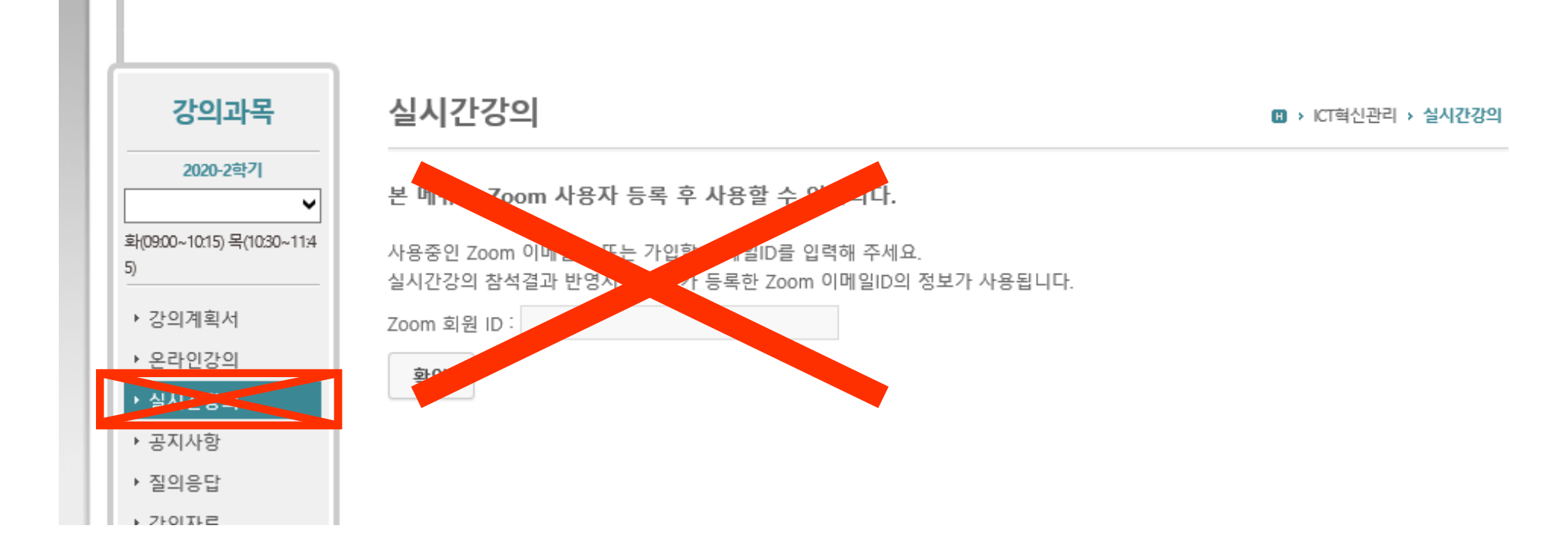

### 3. ZOOM 수업 하기

#### 3. ZOOM 수업 하기

### 교수님께서 미리 공지한 줌 참가 ID와 비밀번호를 확인합니다.

### 공지는 DU talk이나, 문자, LMS 공지사항 등으로 공지됩니다.

#### 줌에 (LMS에 등록된 메일과 동일한) 로그인 합니다.

| 😑 Zoom 클라우드 회의 |                     | – 🗆 X              |
|----------------|---------------------|--------------------|
| 로그인            |                     |                    |
| 이메일 입력         |                     | SSO를 사용하여 로그인      |
| 비밀번호 입력        | <i>잁에버렸나요</i> ?) 또는 | G Google로 로그인      |
| 🔵 로그인 상태 유지    | 로그인                 | Facebook을 사용하여 로그인 |
|                |                     |                    |
| < 뒤로           |                     | 무료 가입              |

PC

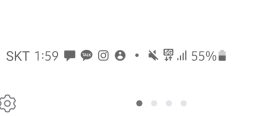

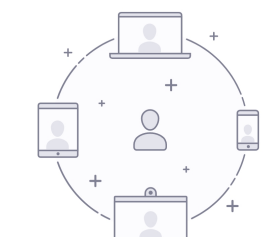

로그인

<

Ο

가입

Ш

| 회의 시작                 |   |
|-----------------------|---|
| 바로 비디오 회의를 시작하거나 참가합니 | 다 |

බ

모바일

### 3. ZOOM 수업 하기

3. ZOOM 수업 하기

PC

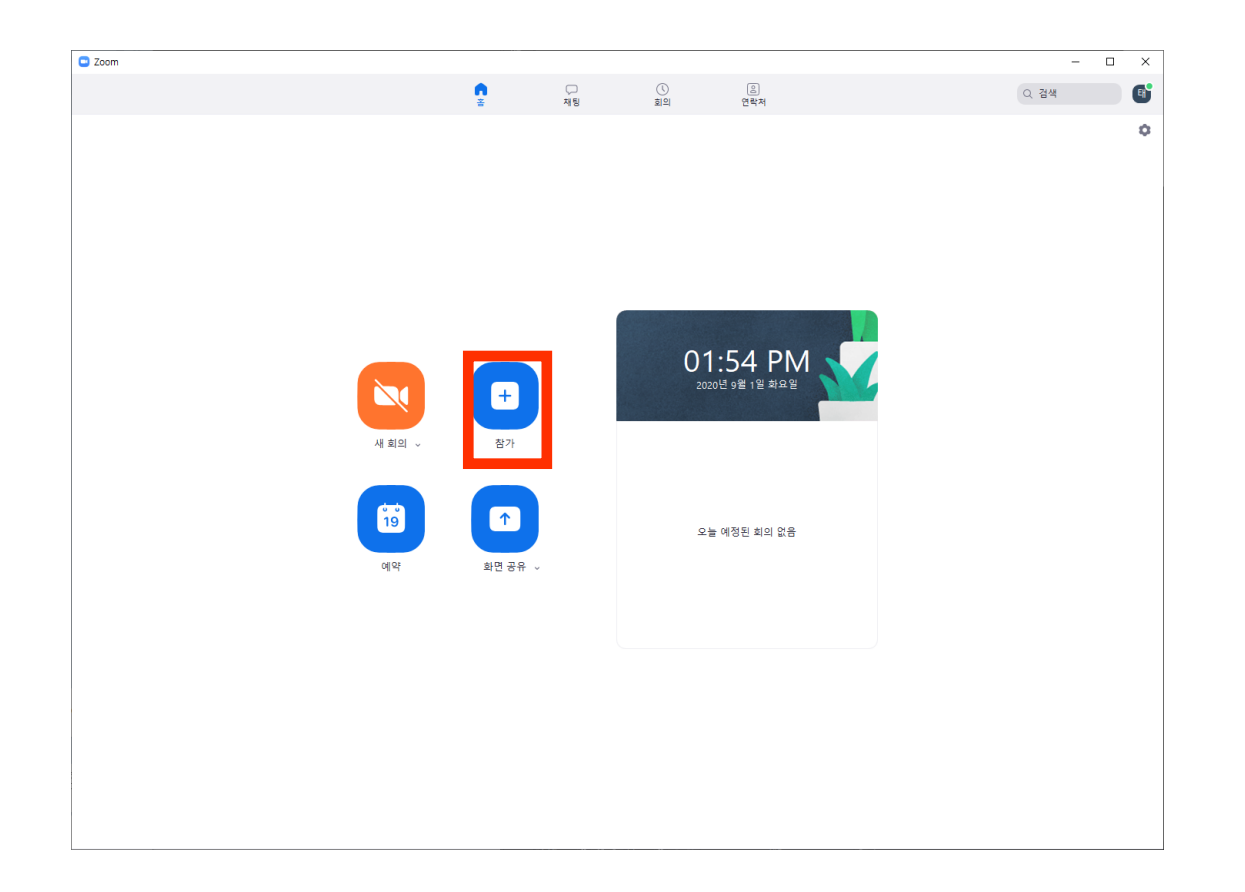

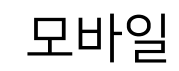

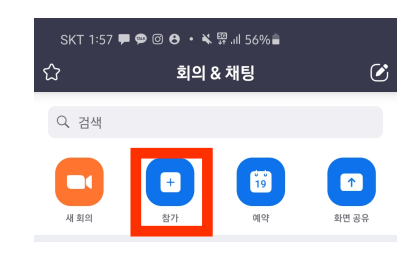

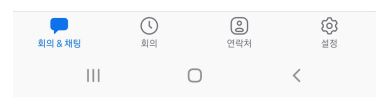

#### 참가를 클릭합니다.

#### 회의 ID와 비밀번호를 입력하고 참가합니다.

3. ZOOM 수업 하기

PC

| 🖸 Zoom 🛛 🗙         | SKT 1:58 <b>루 후 영 &amp; · · 작</b> 뗖네 55%을<br>취소 <b>회의 참가</b> | SKT 1:58 🗭 🗭 🕝 🔒 • 🔌<br>〇 회의 |
|--------------------|--------------------------------------------------------------|------------------------------|
|                    | 회의 ID 🔍                                                      |                              |
| 회의 참가              | · · · · · · · · · · · · · · · · · · ·                        |                              |
|                    | 회의 참가<br>초대링크를 받았다면 링크를 탭하여 회의에 참가하십시오.                      |                              |
| 343 425 2353       | 참가 옵션<br>오디오에 연결하지 않음                                        | 회의 암호를 입력하세요.                |
| 홍길동                | 내 비디오 끄기                                                     | 회의 암호                        |
| ○ 오디오에 연결하지 않음     |                                                              | 쉬소                           |
| ○ 내 비디오 끄기   참가 취소 |                                                              |                              |
| 오늘 예정된 회의 없음       | III O <                                                      | (                            |

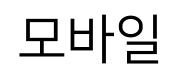

| SKT 1:58 🗭 🗭 🞯 🖯 | • ¥ ∰.⊪ 55%∎ |
|------------------|--------------|
|                  | 회의 준비 중      |
|                  |              |
|                  |              |
|                  |              |
|                  |              |
|                  |              |
|                  |              |

확인